"ഭരണഭാഷ – മാത്രഭാഷ"

ഡി.ജി.ഇ/5538/2021 –എൻ 2

പൊതുവിദ്യാഭ്യാസ ഡയറക്ടറ്റടെ കാര്യാലയം തിരുവനന്തപുരം, തീയതി : 07/09/2021

ഇ–മെയിൽ : dgescholarship@gmail.com

#### <u>സർക്കുലർ</u>

- വിഷയം :– പൊതുവിദ്യാഭ്യാസം കേന്ദ്രാവിഷ്കൃത സ്കോളർഷിപ്പുകൾ (2021–22) പ്രീ–മെട്രിക് (മൈനോരിറ്റി) സ്കോളർഷിപ്പ് – നാഷണൽ സ്കോളർഷിപ്പ് പോർട്ടൽ വഴി ഓൺലൈൻ അപേക്ഷ സമർപ്പിക്കുന്നത് – നിർദ്ദേശങ്ങൾ – പുറപ്പെട്ടവിക്കുന്നത് – സംബന്ധിച്ച് :–
- സൂചന :– 1. കേന്ദ്ര നൃനപക്ഷ കാര്യ മന്ത്രാലയത്തിന്റെ വിജ്ഞാപനം /കത്ത് നമ്പർ. എസ്.എസ്.–15/04/2021–Scholarship–MoMA, തീയതി.25/08/2021.

2. കേന്ദ്ര ന്യൂനപക്ഷ കാര്യ മന്ത്രാലയത്തിന്റെ മുൻ നിർദ്ദേശങ്ങൾ

പൊതുവിദ്യാഭ്യാസ വകുപ്പ് വഴി സംസ്ഥാനത്ത് നടപ്പാക്കുന്ന വിവിധ കേന്ദ്രാവിഷ്ക്കത സ്കോളർഷിപ്പകൾക്ക് (സി.എസ്.എസ്.) അപേക്ഷ സ്മർപ്പിക്കുന്നതിനും പോർട്ടലിൽ രജിസ്റ്റർ ചെയ്യുന്നതിനുമായുള്ള വിജ്ഞാപനം, കേന്ദ്ര സ്കൂളകൾ നുനപ്ക്ഷകാര്യ മന്ത്രാലയം സൂചനകൾ പ്രകാരം പുറപ്പെടുവിച്ചിട്ടുണ്ട് . ആയതിൽ പ്രീ– മെടിക് (മൈനോരിറ്റി) സ്കോളർഷിപ്പിന് അർഹതയുള്ള വിദ്യാർത്ഥികൾ നാഷണൽ സ്കോളർഷിപ്പ് പോർട്ടൽ (എൻ.എസ്.പി) വഴി ഓൺലൈൻ ആയി അപേക്ഷ സമർപ്പിക്കേണ്ടതാണ് . യാതൊരു കാരണവശാലും , ഒരു സാഹചര്യത്തിലും , ഓഫ്ലൈൻ അപേക്ഷകൾ സ്വീകരിക്കുന്നതല്ല. കേന്ദ്രാവിഷ്കൃത സ്കോളർഷിപ്പകൾക്ക് ഓൺലൈൻ അപേക്ഷ സമർപ്പിക്കുന്നതിനുള്ള അവസാന തീയതി <u>2021 നവംബർ 15</u> ആണ്.

**മസ്ലീം, ക്രിസ്റ്റ്യൻ , ജൈനർ , ബ്ബൂർ , സിഖ്, പാഴ്സി** എന്നീ ന്യൂനപക്ഷ മത വിഭാഗങ്ങളിൽപ്പെട്ട വിദ്യാർത്ഥികൾക്ക് മാത്രമാണ് ന്യൂനപക്ഷ പ്രീ –മെടിക് സ്കോളർഷിപ്പിന് അപേക്ഷിക്കാൻ അർഹതയുള്ളത്. സർക്കാർ /എയ്ഡഡ്/അംഗീകാരമുള്ള പ്രൈവറ്റ് സ്ക്കളുകൾ എന്നിവിടങ്ങളിൽ ഒന്നാം ക്ലാസ് മുതൽ പത്താം ക്ലാസ് വരെ പഠിക്കുന്ന കട്ടികൾക്ക് ടി സ്കോളർഷിപ്പിന് അപേക്ഷ സമർപ്പിക്കാവുന്നതാണ്. <u>അപേക്ഷകരായ കട്ടികൾ ഉൾപ്പെട്ടുന്ന കട്ടംബത്തിന്റെ ആകെ</u> <u>വാർഷിക വരുമാനം പരമാവധി ഒരു ലക്ഷം ത്രപ വരെയുള്ളതായ ഒരു കട്ടംബത്തിലെ 2</u> <u>കട്ടികൾക്ക് മാത്രമാണ് സ്കോളർഷിപ്പിന് അർഹതയുള്ളത്.</u>

#### <u>പൊത്ര നിർദ്ദേശങ്ങൾ</u>

1. ന്യൂനപക്ഷ പ്രീ–മെട്രിക് സ്കോളർഷിപ്പിന് അർഹരായ കുട്ടികൾ നാഷണൽ സ്കോളർഷിപ്പ് പോർട്ടൽ വഴി ഓൺലൈൻ ആയി മാത്രം അപേക്ഷ സമർപ്പിക്കേണ്ടതാണ്.

2. <u>സ്കോളർഷിപ്പിന് ആദ്യമായി അപേക്ഷിക്കുന്ന കട്ടികൾ ഫ്രഷ് (fresh)</u> അപേക്ഷയും, കഴിഞ്ഞ വർഷം സ്കോളർഷിപ്പ് ലഭിച്ച കട്ടികൾ പ്രത്കൽ <u>/റിന്യവൽ (renewal) അപേക്ഷയും നാഷണൽ സ്കോളർഷിപ്പ് പോർട്ടൽ വഴി</u> ഓൺലൈനായി സമർപിക്കേണ്ടതാണ്<u>.</u>

3. National Scholarship Portal 2.0 (www.scholarships.gov.in എന്ന വെബ് സൈറ്റ്) വഴിയാണ് ഓൺലൈൻ അപേക്ഷകൾ സമർപ്പിക്കേണ്ടത്.

4. പ്രീ–മെട്രിക് (മൈനോരിറ്റി) സ്കോളർഷിപ്പിന് പുത്രതായി ഓൺലൈൻ അപേക്ഷ സമർപ്പിക്കുന്നതിന് വേണ്ടി നാഷണൽ സ്കോളർഷിപ്പ് പോർട്ടൽ (NSP 2.0) ലെ <u>NEW REGISTRATION</u> എന്ന ലിങ്ക് ഉപയോഗിക്കേണ്ടതാണ്.

5. പ്രീ–മെട്രിക് (മൈനോരിറ്റി) സ്കോളർഷിപ്പിന് ഓൺലൈൻ ആയി റിന്യൂവൽ അപേക്ഷ സമർപ്പിക്കുന്നതിന് വേണ്ടി നാഷണൽ സ്കോളർഷിപ്പ് പോർട്ടൽ (NSP 2.0) ലെ login എന്ന ഓപ്ഷനിൽ റിന്യൂവൽ 2021–22 എന്ന ലിങ്ക് ഉപയോഗിക്കേണ്ടതാണ്.

6. നാഷണൽ സ്കോളർഷിപ്പ് പോർട്ടലിൽ രജിസ്റ്റർ ചെയ്തിട്ടുള്ള മൊബൈൽ നമ്പർ വഴി ലഭിക്കുന്ന ആപ്ലിക്കേഷൻ ഐ.ഡിയും, പാസ്സ്വേർഡും (ഉദാ:– ജനന തീയതി) ഉപയോഗിച്ച് നാഷണൽ സ്കോളർഷിപ്പ് പോർട്ടലിലെ <u>login to apply</u> <u>എന്ന ലിങ്ക് വഴി login ചെയ്ത ശേഷം</u> പുതിയ പാസ്വേർഡ് സെറ്റ് ചെയ്യേണ്ടതാണ്. നാഷണൽ സ്കോളർഷിപ്പ് പോർട്ടലിൽ മുൻ വർഷം രജിസ്റ്റർ ചെയ്തതിൽ, റിന്യൂവൽ അപേക്ഷ സമർപ്പിക്കുന്ന കുട്ടികൾക്ക് ടി സമയത്തെ യൂസർ ഐ.ഡി./പാസ്വേർഡ് എന്നിവ ഉപയോഗിക്കാവുന്നതാണ്.

7. അപേക്ഷകരായ കുട്ടികൾക്ക് ലഭിക്കുന്ന User ld/ Password എന്നിവ ശ്രദ്ധയോടെ എഴുതി സൂക്ഷിക്കക.

സ്കോളർഷിപ്പ് പോർട്ടലിൽ ആപ്ലിക്കേഷൻ നാഷണൽ ഐ.ഡി 8. ലഭിക്കുന്നതിനായി രജിസ്ട്രേഷൻ നടത്തുമ്പോൾ പിശക്കൾ ഉണ്ടായാൽ (Date of Birth, Gender, Bank Account Number, IFSC, Scheme etc.) അപേക്ഷ Final Submit ചെയ്യന്നതിന് മുമ്പ് പോർട്ടലിലെ Withdraw Application എന്ന ഓപ്ഷൻ ഉപയോഗിച്ച് പിൻവലിച്ച ശേഷം മാത്രം നാഷണൽ സ്കോളർഷിപ്പ് രജിസ്റ്റർ പോർട്ടലിൽ ഒരിക്കൽ ക്രടി ചെയ്യേണ്ടതാണ്. <u>നാഷണൽ</u> സ്കോളർഷിപ്പ് പോർട്ടലിൽ അപേക്ഷ Final Submit ചെയ്യാൽ തിരുത്തൽ വരുത്തവാനോ പിൻ വലിക്കവാനോ (Withdraw Application ) കഴിയുന്നതല്ല.

9. ഓൺലൈൻ അപേക്ഷയോടൊപ്പം മറ്റ് രേഖകൾ (വരുമാന സർട്ടിഫിക്കറ്റ്, ബാങ്ക് പാസ് ബുക്ക്, ആധാർ തുടങ്ങിയവ) ഒന്നും സ്കാൻ ചെയ്ത് അയയ്ക്കവാൻ പാടുള്ളതല്ല. എന്നാൽ , ആധാർ നമ്പർ ലഭിച്ചിട്ടില്ലാത്ത കട്ടികൾ , രജിസ്ട്രേഷൻ സമയം ബാങ്ക് പാസ് ബുക്ക് (അക്കൗണ്ട് നമ്പർ ഉൾപ്പടെയുള്ള വിവരങ്ങൾ രേഖപ്പെടുത്തിയ മുൻ പേജ്) സ്കാൻ ചെയ്ത് സബ്മിറ്റ് ചെയ്യേണ്ടതും, ഓൺലൈൻ അപേക്ഷ പൂരിപ്പിച്ച ശേഷം, ഫൈനൽ സബ്മിഷന് മുൻപ് <u>Upload</u> <u>Documents എന്ന ഭാഗത്ത് Bonafied Student of Institution</u> എന്നതിന് നേരെയുള്ള ഫോറം ഡൗൺലോഡ് ചെയ്ത് പൂരിപ്പിച്ച് പ്രഥമാധ്യാപകന്റെ സാക്ഷ്യപ്പെടുത്തലിന് ശേഷം സ്കാൻ ചെയ്ത് അപ്ലോഡ് ചെയ്യേണ്ടതാണ്.

10. അപേക്ഷകരായ കുട്ടികൾക്ക് മുൻ വാർഷിക പരീക്ഷയിൽ കുറഞ്ഞത് 50%

മാർക്ക് ലഭിച്ചിട്ടുണ്ടായിരിക്കണം. <u>ഒന്നാം ക്ലാസിലെ കുട്ടികൾക്കം,</u> 2021-22 <u>അദ്ധ്യയന വർഷത്തിൽ റിന്യവൽ അപേക്ഷ സമർപ്പിക്കുന്നവർക്കം </u> മ<u>ാർക്ക്</u> <u>നിബന്ധന ബാധകമല്ല</u>. എന്നാൽ കേന്ദ്രാവിഷ്ക്കത സ്കോളർഷിപ്പകൾക്ക് അപേക്ഷിക്കുന്നതിന് (പ്രീ മെട്രിക് സ്കോളർഷിപ്പിനുള്ള ഫ്രഷ് അപേക്ഷ്കർക്ക് ഉൾപ്പടെ) മാർക്ക് സംബന്ധിച്ച വിശദാംശങ്ങൾ ആവശ്യം വരുന്ന സാഹചര്യത്തിൽ കട്ടികൾക്ക് അതത് സ്ക്കൾ മേധാവികളെ , സമീപിക്കാവുന്നതാണ്. ആയത് എത്രയും വേഗം കുട്ടികൾക്ക് ലഭ്യമാക്കുന്നതിന് അതീവ ശ്രദ്ധ ചെലുത്തേണ്ടതാണ് . (ഇതിലേക്ക് മേധാവികൾ സ്ക്കൾ പ്രധാനാധ്യാപകർ പൊത്ര വിദ്യാഭ്യാസ ഡയറക്ടറ്റടെ 09/08/2021–ലെ കത്ത് 24765/2021/ഡി.ജി.ഇ എന്നത് നം.ക്യൂ.ഐ.പി.(1) പ്രകാരം തുടർ നടപടി സ്വീകരിക്കേണ്ടതാണ്.)

11. 2021–22 അക്കാഡമിക് വർഷം നാഷണൽ സ്കോളർഷിപ്പ് പോർട്ടലിൽ വിവിധ സ്കോളർഷിപ്പുകൾക്ക് അപേക്ഷിക്കുന്നതിന് വേണ്ടി മാത്രം ക്ലാസുകൾ ആരംഭിച്ച തീയതി 01/06/2021 എന്ന് പരിഗണിച്ച് നൽകേണ്ടതാണ്.

12. നാഷണൽ സ്കോളർഷിപ്പ് പോർട്ടൽ വഴി കേന്ദ്രാവിഷ്കൃത സ്കോളർഷിപ്പുകൾക്ക് ഓൺലൈൻ അപേക്ഷ സമർപ്പിക്കുമ്പോൾ, കട്ടികൾ പഠിക്കുന്ന സ്ക്കളിന്റെ U – Dise കോഡ് നൽകി അതാത് സ്ക്കൾ സെലക്ട് ചെയ്യേണ്ടതാണ്. സ്ക്കളിന്റെ U – Dise എൻ.എസ്.പി.യിൽ രേഖപ്പെടുത്തിയി ട്ടില്ലാത്ത/അറിയാത്ത പക്ഷം കുട്ടികൾ സ്ക്കൾ അധികൃതരുമായി ബന്ധപ്പെടേണ്ടതാണ്.

13. 2020–21 വർഷം മുതൽ നാഷണൽ സ്കോളർഷിപ്പ് പോർട്ടലിൽ അഡ്മിഷൻ ഫീ, മറ്റിനങ്ങളിലുള്ള ഫീ തുടങ്ങിയവ രേഖപ്പെടുത്തുന്നതിന് ടൃഷൻ ഫീ, ഇൻസ്റ്റിറ്റ്യൂഷൻ /സ്ക്കളുകൾക്ക് സൗകര്യം ഉള്ളതാണ്. ഏതെങ്കിലും കുട്ടികൾക്ക് സ്കൂൾ തലത്തിൽ ഫീസ് ഇളവ് അനുവദിച്ചിട്ടുണ്ടെങ്കിൽ ടി കുട്ടികളുടേത് മാത്രം പ്രത്യേകം രേഖപ്പെടുത്തുന്നതിനും സ്കൂളുകൾക്ക് സൗകര്യം ഉള്ളതാണ്. സ്കൂൾ സ്ക്കൾ അധികൃതർ പ്രെഫൈലിൽ രേഖപ്പെടുത്തുന്ന മേൽ പറഞ്ഞ കട്ടികളുടെ പ്രീ –മെടിക് പ്രകാരമുള്ള ഫീസുകൾ സ്കോളർഷിപ്പിനുള്ള ആപ്ലിക്കേഷനിൽ സോഫ്റ്റ് വെയർ മുഖാന്തരം രേഖപ്പെട്ടത്തുന്നതാണ്.

14. ഓൺലൈനായി നൽകന്ന അപേക്ഷയിലെ വിവരങ്ങൾ അപൂർണ്ണവും, അവ്യക്തവും തെറ്റായത്രമാണെങ്കിൽ സ്കോളർഷിപ്പ് തക നഷ്ടപ്പെടാനിടയുള്ള തിനാൽ പ്രത്യേകം ശ്രദ്ധിക്കക.

15. ആധാർ അധിഷ്ടിതമായ സംവിധാനത്തിലാണ് സ്കോളർ ഷിപ്പ് തുക വിതരണം ചെയ്യുന്നത്. ആയതിനാൽ അർഹരായ എല്ലാ കുട്ടികൾക്കും ആധാർ കൈവശമുള്ളത് ഉചിതമായിരിക്കും.

 ഓൺലൈൻ അപേക്ഷ സമർപ്പിക്കുമ്പോൾ (പൂരിപ്പിക്കുമ്പോൾ) അപേക്ഷകരായ കട്ടിയുടെ പേരിലെ അക്ഷരങ്ങൾ – ആധാർ രേഖയിലും, ബാങ്ക് രേഖയിലും, സ്ക്കൾ രേഖയിലും ഒരേ പോലെയാണെന്ന് ഉറപ്പ വരുത്തുക.

17. പ്രീ–മെട്രിക് (മൈനോരിറ്റി) സ്കോളർഷിപ്പിന് അപേക്ഷിക്കുന്ന കുട്ടികളുടെ നിർദ്ദിഷ്ട വരുമാന പരിധി പരിശോധിക്കുന്നതിന് നിർബന്ധമായും വരുമാന സർട്ടിഫിക്കറ്റ് സ്കൂളുകളിൽ സമർപ്പിക്കേണ്ടതും ,പ്രധാനാധ്യാപകർ ആയത് വാങ്ങി സൂക്ഷിക്കേണ്ടത്മാണ്.

18. ഓൺലൈൻ അപേക്ഷ സമർപ്പിക്കുമ്പോൾ (പൂരിപ്പിക്കുമ്പോൾ) മൊബൈൽ ഫോൺ കൈയ്യിൽ കരുതുക. അപേക്ഷകരായ കട്ടികളുടെ മൊബൈൽ നമ്പറിൽ പ്രസ്തുത സ്കോളർഷിപ്പ് സംബന്ധിച്ച വിവരങ്ങൾ തുടർച്ചയായി നൽകുന്നതിനാൽ മൊബൈൽ ഫോൺ നമ്പർ ഇടയ്യിടെ മാറ്റാതിരിക്കുക.

19. സ്ക്കൾ /ക്ലാസ് എന്നിവയുടെ ശരിയായ അപ്ഡേഷൻ എൻ.എസ്.പി–യിൽ ലഭ്യമല്ലാത്ത സാഹചര്യത്തിൽ അതത് സ്ക്കൾ അധികൃതരുമായി ബന്ധപ്പെട്ട് സ്ക്കൾ പ്രൊഫൈൽ അപ്ഡേറ്റ് ചെയ്ത ശേഷം സ്കോളർഷിപ്പിന് അപേക്ഷിക്കുന്ന കൂട്ടികൾ Final Submit ചെയ്യേണ്ടതാണ്. ഓൺലൈൻ അപേക്ഷകൾ അന്തിമമായി സമർപ്പിച്ച ശേഷം പ്രിന്റെടുത്ത് സൂക്ഷിക്കുന്നത് ഉചിതമായിരിക്കം.

20. പ്രീ–മെടിക് (മൈനോരിറ്റി) സ്കോളർഷിപ്പിന് അപേക്ഷിക്കുന്ന കുട്ടികൾക്ക് മറ്റ് കേന്ദ്രാവിഷ്കൃത സ്കോളർഷിപ്പുകൾക്ക് (ഉദാ:– പ്രീ–മെടിക് (ഭിന്ന ശേഷി) സ്കോളർഷിപ്പ്, നാഷണൽ മീൻസ്–കം–മെറിറ്റ് (എൻ.എം.എം.എസ്) സ്കോളർഷിപ്പ് എന്നിവ) അർഹതയുണ്ടായിരിക്കുന്നതല്ല.

21. പ്രീ–മെട്രിക് (മൈനോരിറ്റി) സ്കോളർഷിപ്പിന് ഓൺലൈൻ അപേക്ഷ സമർപ്പിക്കുന്ന കുട്ടികൾ അവരുടെ ആധാർ നമ്പർ , ബാങ്ക് അക്കൗണ്ട് നമ്പർ, ബാങ്കിന്റെ ഐ .എഫ്.എസ്. കോഡ്, മൊബൈൽ നമ്പർ എന്നിവ തെറ്റക്കടാതെ അപേക്ഷയിലെ നിർദ്ദിഷ്ട കോളങ്ങളിൽ രേഖപ്പെടുത്തേണ്ടതാണ്.

22. സ്കോളർഷിപ്പിനായുള്ള ഓൺലൈൻ അപേക്ഷകൾ നാഷണൽ സ്കോളർഷിപ്പ് പോർട്ടൽ വഴി ലഭിക്കുന്ന മറയ്ക്ക് പ്രഥമാദ്ധ്യാപകർ സൂക്ഷ്മ പരിശോധന നടത്തി സമർപ്പിക്കേണ്ടതാണ്. ആയതിലേക്ക് <u>2021–22 വർഷം</u> <u>മതൽ വെരിഫിക്കേഷൻ ആരംഭിക്കുന്നതിന് മൻപ് ഇൻസ്റ്റിറ്റ്യൂട്ട് ലെവൽ/ഡിസ്ട്രിക്ട് ലെവൽ നോഡൽ ഓഫീസറ്റടെ ആധാർ വിവരങ്ങൾ നൽകിയിട്ടില്ലാത്തവർ ആയത് രേഖപ്പെടുത്തി പ്രൊഫൈൽ അപ്ഡേറ്റ് ചെയ്യേണ്ടത്തം, തടർന്ന് ആധാർ രജിസ്ട്രേഷനിൽ നൽകിയിട്ടുള്ള ഫോൺ നമ്പറിലേക്ക് ലഭിക്കുന്ന ഒ .ടി.പി. യഥാവിധി നൽകി അപ്ഡേഷൻ പൂർത്തിയാക്കേണ്ടത്മാണ്.</u>

23. അതോടൊപ്പം പ്രീ–മെട്രിക് സ്കോളർഷിപ്പിന് അപേക്ഷിച്ചിട്ടുള്ള കട്ടികൾ അതത് സ്കൂളുകളിലെ റഗ്രലർ വിദ്യാർത്ഥികളാണെന്ന് സ്കൂൾ അധിക്കധർ ഉറപ്പാക്കേണ്ടതും, അപേക്ഷകരുടെ ച്വവടെ ചേർക്കുന്ന രേഖകൾ ശേഖരിച്ച് സൂക്ഷിക്കേണ്ടതുമാണ്.

i ) വര്ദമാന സർട്ടിഫിക്കറ്റ്

- ii ) കമ്മ്യൂണിറ്റി/ ജനന തീയതി / മേൽവിലാസം എന്നിവ തെളിയിക്കുന്നതിനുള്ള സർട്ടിഫിക്കറ്റ്
- iii ) മുൻ വർഷത്തെ വാർഷിക പരീക്ഷയുടെ മാർക്ക് ലിസ്റ്റ് .

24. പ്രീ–മെട്രിക് സ്കോളർഷിപ്പ് ഉൾപ്പടെയുള്ള വിവിധ ആന്തക്ഷല്യങ്ങൾക്ക് അപേക്ഷിക്കുന്നതിന് വിദ്യാർത്ഥികൾക്ക് ആവശ്യമായ സേവനങ്ങൾ/

സൗകര്യങ്ങൾ നൽകുന്നതിന് സ്ക്ക്ട്രകൾ യാതൊരു വിധത്തില്പള്ള ഫീസുകളോ/ സംഭാവനകളോ കട്ടികളിൽ നിന്ന് ഈടാക്കുവാൻ പാട്ടള്ളതല്ല.

25. പ്രീ–മെട്രിക് (മൈനോരിറ്റി) സ്കോളർഷിപ്പ് സംബന്ധിച്ച മേൽ വിവരങ്ങൾ വിദ്യാർത്ഥികളുടെ ശ്രദ്ധയിൽ വരത്തക്കരീതിയിൽ അറിയിപ്പ് നൽകന്നതിന് ബന്ധപ്പെട്ട വിദ്യാഭ്യാസ ഓഫീസർമാർ /പ്രധാനാധ്യാപകർ പ്രത്യേകം ശ്രദ്ധിക്കേണ്ടതാണ്.

ക്കടുതൽ വിവരങ്ങൾക്ക് പൊതുവിദ്യാഭ്യാസ ഡയറക്ടറുടെ കാര്യാലയത്തിലെ 8330818477, 9496304015 \_എന്നീ ഫോൺ നമ്പരുകളിലേയ്ക് 0471-3567564, വിളിക്കാവ്വന്നതും, വിവരങ്ങൾ തേടാവ്വന്നതമാണ്.

Signature valid

Date:

വിശ്വസ്തതയോടെ,

Digitally signed SHINEMON 15:41:39 Reason: Approved

ഷൈൻ മോൻ.എം.കെ പെൻ നം. 425084 പൊതുവിദ്യാഭ്യാസ അഡീഷണൽ ഡയറക്ടർ (അക്കാദമിക്)

പൊത്രവിദ്യാഭ്യാസ ഡയറക്ടർക്ക വേണ്ടി

<u>പകർപ്പ് :–</u>

- . 1. വൈസ് ചെയർമാൻ & എക്സിക്യൂട്ടീവ് ഡയറക്ട്ർ, KITE (സർക്കലർ പൊത്ര വിദ്യാഭ്യാസ വക്കപ്പിന്റെ വൈബ് സൈറ്റിൽ പ്രസിദ്ധീകരിക്കുന്നതിനുള്ള നടപടികൾ സ്വീകരിക്കേണ്ടതാണ്.)
- 2. എല്ലാ വിദ്യാഭ്യാസ ഉപഡയറക്ടർമാർക്കം
- 3. എല്ലാ ജില്ലാ വിദ്യാഭ്യാസ ഓഫീസർമാർക്കം
- 4. എല്ലാ ഉപജില്ലാ വിദ്യാഭ്യാസ ഓഫീസർമാർക്കം
- 5. എല്ലാ സർക്കാർ/എയ്ഡഡ്/മറ്റ് അംഗീകാരമുള്ള സ്ക്കളകളിലെയും പ്രഥമാധ്യാപകർക്കം

## Instructions for Pre Matric scholarship for Minorities Fresh Applicants (CLASS 1 to10)

site address : www.scholarships.gov.in

STEP 1 : New Registration എന്ന ലിങ്ക് എടുക്കുക

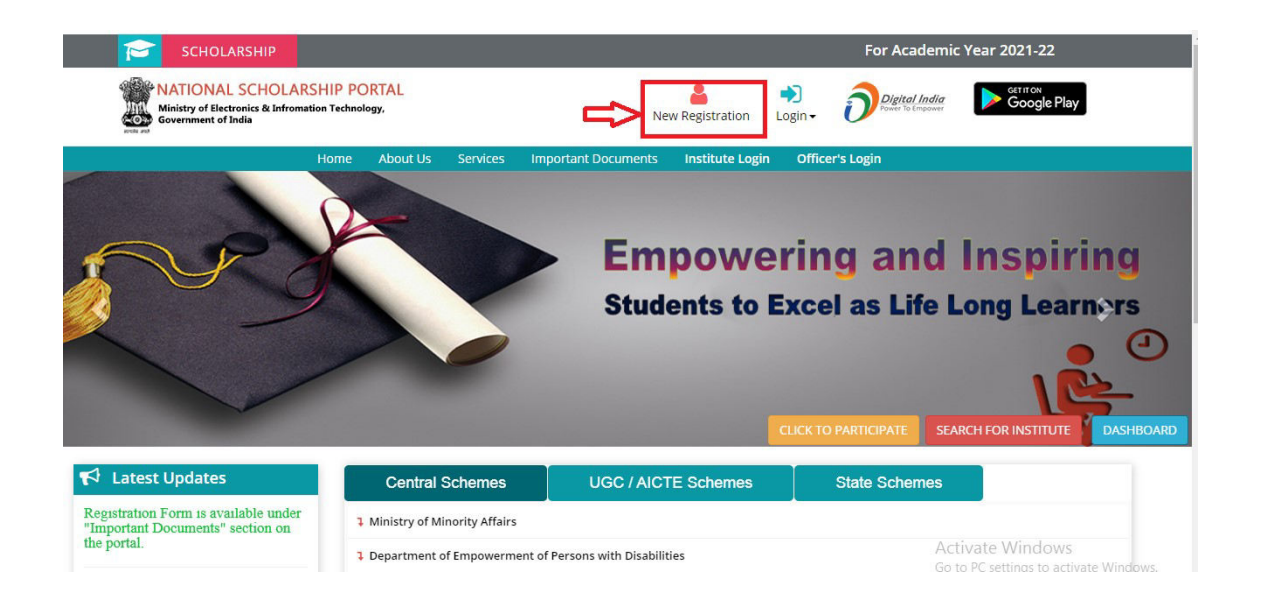

# STEP 2 : നിർദേശങ്ങൾ വായിച്ചുനോക്കിയതിനു ശേഷം continue button click ചെയ്യുക

|                                                                                                    | Guidelines for Registration on National Scholarship Portal<br>Weisare to National Scholarship Portal (NSP)                                                                                                    |
|----------------------------------------------------------------------------------------------------|----------------------------------------------------------------------------------------------------|
| How to Apply?<br>Students applying to schol<br>authenticated internation a                                                                                                    | whip for the first time (Fresh Students) need to "Register" on the portal as tresh applicant by providing accurate and<br>a protect on their documents in the "Budget Registration Form"                                                                                                    |
| The registration form is req                                                                                                    | ared to be filled by parents - guardian of students who are below the age of 18 years on the date of registration                                                                                                    |
| Sefore initiating registration                                                                                                    | process, students / Panents / guardian are advised to keep the following documents handy                                                                                                    |
| <ol> <li>Student's Bank acco<br/>Note: For pre-matrix ac<br/>However, parents acco</li> <li>Andhaw number of 1</li> <li>Andhaw number in not wer</li> <li>Andhaw number in not wer</li> <li>Andhaw number in not wer</li> <li>Andhaw School in</li> <li>Bank with unknowed comparison</li> <li>Example of flatter COMP</li> </ol> | unt number and IFSC code of the bank branch holashtip scheree, where students do not have their own bank account, parents can provide their own account details out number can only be used against schotarship applications for maximum two children te Student able, their Bonatide istudent centificate from institute / School and D and Scenned copy of Bank parsbook afterior thore densitie state of the applications for maximum favo entiticate from institute / School and D and Scenned copy of Bank parsbook afterior densitie state of the application for marked with * an Manuatory faultic Provide DOB as printed in educational certificates |
| 2 Elde of Brite Links                                                                                                    | Province shut as proceed in equilations (constraints)                                                                                                    |
| C. Della de Coloncas.                                                                                                    | During the paper means the paper in which subjects have their performent address.                                                                                                    |
|                                                                                                    | students are required to provide time domicale state control of the "Application" and better to the unit of based on<br>domicale share. This application is will also be used all "Capits Logical and for Mane relevences. Capit efforthe potential domicale share relevences. Capit efforthe potential domicale share relevences. Capits efforther any procurated access.                                                                                                    |
|                                                                                                    | This is an analysis to see the structure from the Westman or the anticipation of the Contemport descents which is attacked and                                                                                                    |

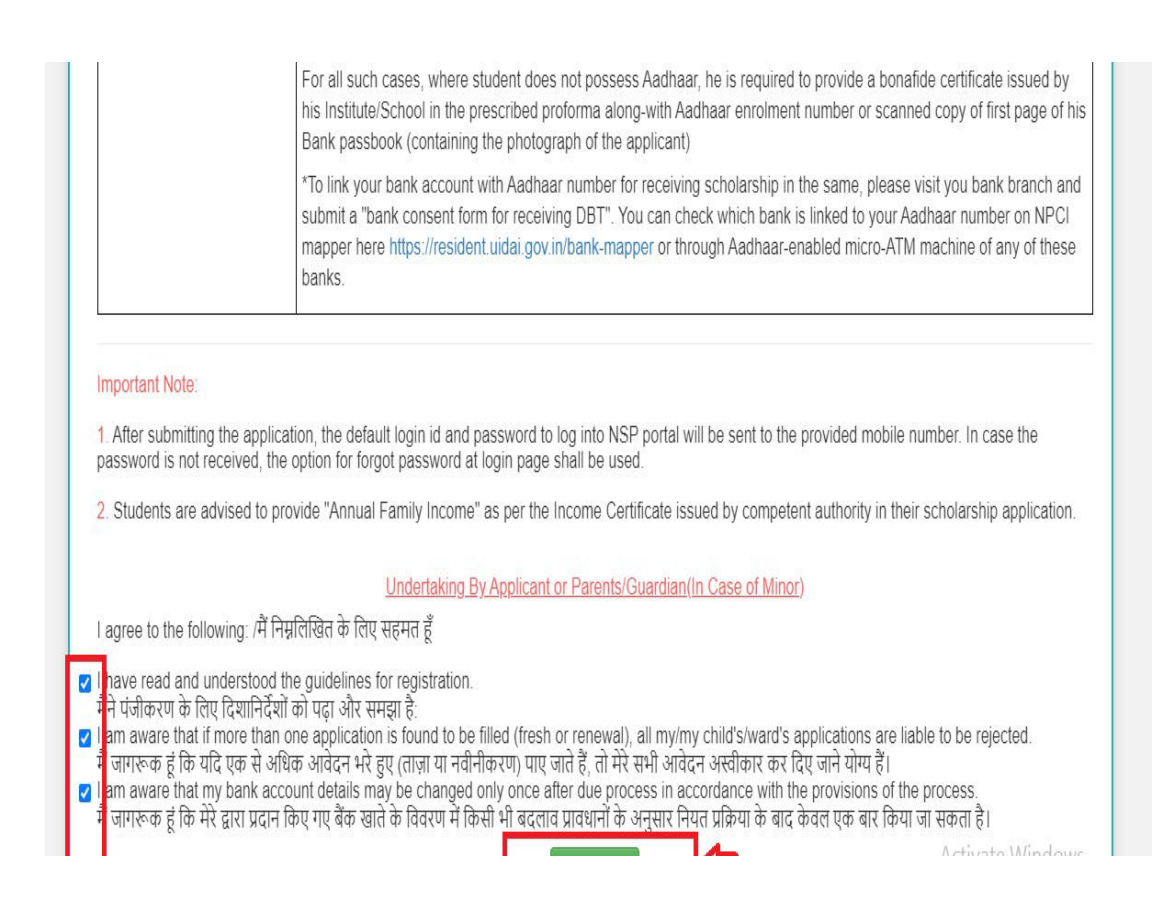

STEP 3 : തുടർന്ന് ലഭിക്കുന്ന രജിസ്ട്രേഷൻ ഫോമിൽ ചോദിച്ചിട്ടുള്ള എല്ലാ വിവരങ്ങളും കൃത്യതയോടെ നൽകുക .

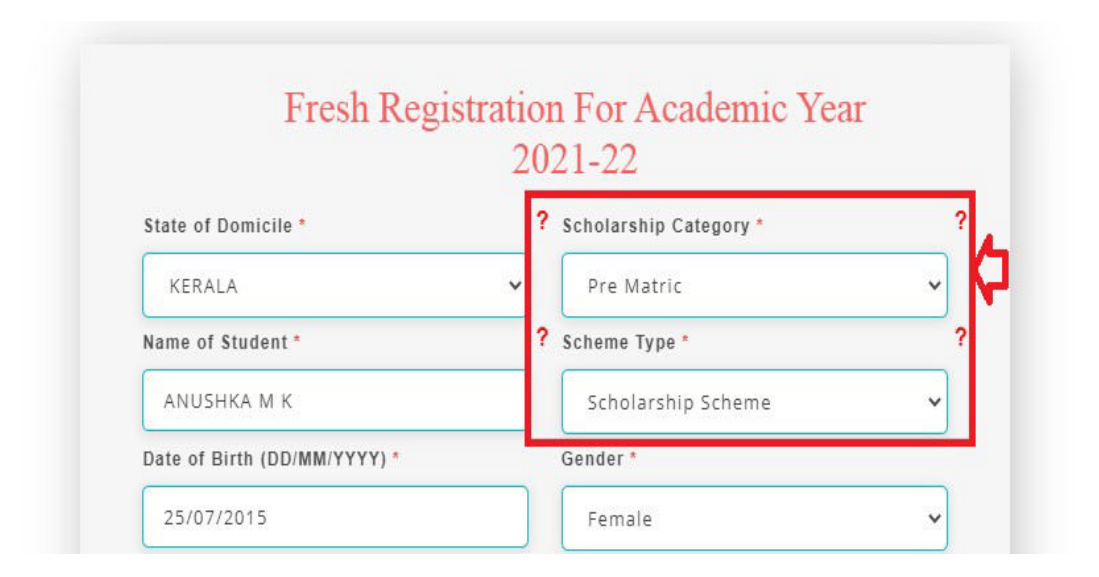

a. Pre Matric scholarship (minority) നു അപേക്ഷിക്കുന്ന കുട്ടികൾ Scholarship Category എന്ന കോളത്തിൽ Pre matric എന്നുo Scheme Type എന്ന കോളത്തിൽ Scholarship Scheme എന്നുo select ചെയ്യുക.

| Mobile Number *               | ? Email Id                     |
|-------------------------------|--------------------------------|
|                               |                                |
|                               |                                |
| Bank IFSC Code *              | Confirm Bank IFSC Code *       |
|                               | SBIN0070568                    |
| Bank A/C Number *             | ? Confirm Bank A/C Number *    |
|                               |                                |
| Bank Name *                   | Bank Address                   |
| STATE BANK OF INDIA           | STATE BANK OF<br>INDIA         |
| identification Detail *       | Aadhaar Number                 |
| Aadhaar                       | ~ ( <del>********</del>        |
| Please Check Aadhaar is linke | d with your Account.Click here |
|                               |                                |
| Captcha Code *                |                                |
| uxwRLu                        | u <sup>xw</sup> rłu <b>O</b>   |
|                               |                                |

b. Identification Details എന്നതിൽ Aadhaar number select ചെയ്യുക. Aadhaar number ഇല്ലാത്ത കുട്ടികൾ Bank A/C number എന്ന ഓപ്ഷൻ select ചെയ്ത്, ബാങ്ക് പാസ് ബുക്കിന്റെ first page സ്കാൻ ചെയ്ത് (file size-below 200kb file type -PDF/JPEG) UPLOAD ചെയ്യുക.

c. നൽകിയ എല്ലാ വിവരങ്ങളും കൃത്യമാണെന്ന് ഉറപ്പു വരുത്തിയ ശേഷം **REGISTER** button click ചെയ്യുക.

|               | उसका व्यक्तिगत पहचान विवरण मिलान करके उसकी पहचान स्थापित करने के लिए किया<br>जाएगा। मैं जागरूक हूं कि वैकल्पिक रूप से, मेरे बच्चे / वार्ड का बैंक खाता खाते का विवरण भी<br>प्रस्तुत किया जा सकता है।                                                                                                    |
|---------------|----------------------------------------------------------------------------------------------------|
|               | l am aware that the Aadhaar Number of my child (if found correct) could also be<br>used for making scholarship payments in the bank account linked* to the Aadhaar<br>number of the child.<br>मैं जागरूक हूं कि मेरे बच्चे / वार्ड का आधार नंबर का उपयोग (यदि सही पाया गया), तो उसके<br>आधार नंबर से जुड़े बैंक खाते में छात्रवृत्ति भुगतान करने के लिए भी किया जा सकता है। |
|               | *To link your bank account with Aadhaar number for receiving scholarship in the same, please visit you bank branch and submit a "bank consent form for receiving DBT". You can check which bank is linked to your Aadhaar number on NPCI mapper here https://resident.uidai.gov.in/bank-mapper or through Aadhaar-enabled micro-ATM machine of any of these banks.          |
| n<br>pi<br>re | *For first time login, OTP (One Time Password) sent by NSP on the above<br>rovided mobile number will be required. Please verify mobile number before<br>gistering.                                                                                                    |

STEP 4 : തുടർന്ന് MOBILE ൽ ലഭിക്കുന്ന MESSAGE ( APPLICTION ID and DOB ) ഉപയോഗിച്ച് CONTINUE/ LOGIN TO APPLY എന്ന LINK വഴി LOGIN ചെയ്യുക.

| STUDENT REGISTERED SUCCESSFULLY                                                                                                    |
|----------------------------------------------------------------------------------------------------|
| STUDENT APPLICATION ID KL202122000143780                                                                                            |
| * Kindly Note it down for feature Reference. This will serve as<br>your login id and password sent at your registered mobile number |

#### **STEP5**: ENTER APPLICATION ID AND PASSSWORD (DOB) HERE

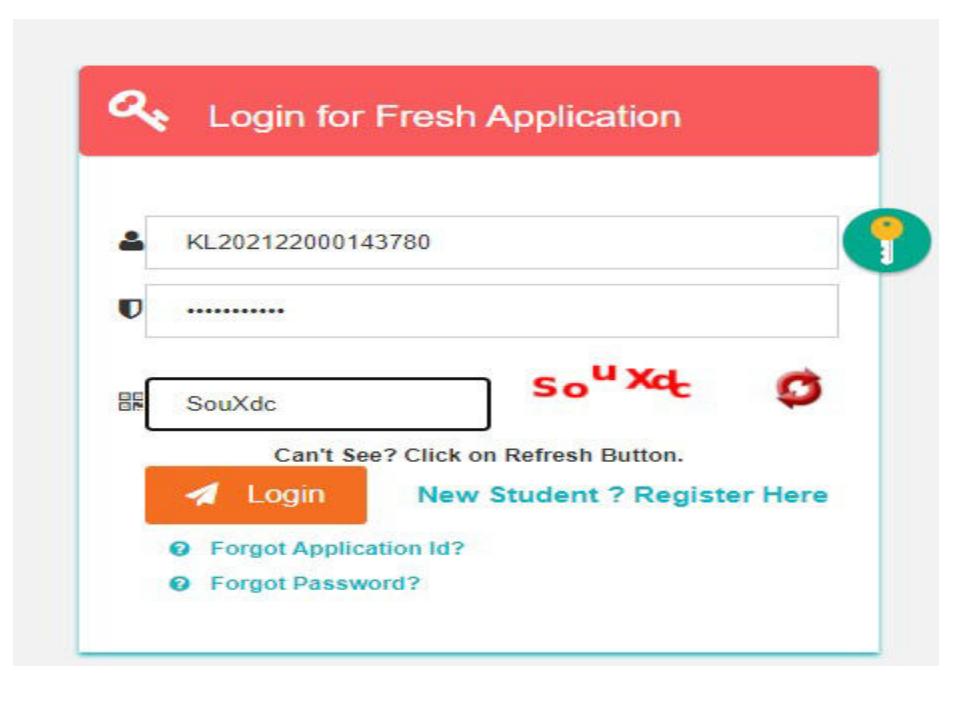

STEP6 : MOBILE ൽ മെസ്സേജ് ആയി ലഭിക്കുന്ന OTP കൊടുക്കുക

| One Time Pas                                     | isword(OTP)                    |
|--------------------------------------------------|--------------------------------|
| OTP has been<br>No./Email Id<br>Please Enter 5 D | sent on your Registered Mobile |
| 2jKfC                                            |                                |

NOTE: Change mobile number എന്ന option ഉപയോഗിച്ച<mark>ു ആവശ്യമെങ്കിൽ</mark> <mark>മാത്രം</mark> മൊബൈൽ നമ്പർ change ചെയ്യാവുന്നതാണ്.

STEP7 : PASSWORD CHANGE ചെയ്യുക

| New Password :: *   |        |
|---------------------|--------|
|                     | Strong |
| onfirm new Password |        |
|                     | Strong |
| Sub                 | mit    |

## Eg: Abcde123#

STEP 8 : password ശരിയായി reset ചെയ്യുമ്പോൾ കുട്ടിയുടെ പേരിലുള്ള Home പേജ് ലഭിയ്ക്കുന്നതാണ്. ഇതിൽ application form എന്ന ലിങ്കിൽ ക്ലിക്ക് ചെയ്യുക

| Nome I                 |                                                                          |                         |                                                   |          |
|------------------------|--------------------------------------------------------------------------|-------------------------|---------------------------------------------------|----------|
| Application Form       | Welcome AN                                                               | IUSHKA M K              |                                                   |          |
| Check Your Status      | Application ID: X3_20212                                                 | 2000143780              |                                                   |          |
| Print Your Application | Current Status<br>Application Id                                         | KIL202122000143780      |                                                   |          |
| 4                      | Application Status                                                       | Submit your application |                                                   |          |
| Change Password        | Anniestion Verified RV School/Institu                                    | ite/Collecte            |                                                   | No       |
| ~                      | Application Verified BY State/Board C                                    | uticer                  |                                                   | No       |
| Withdraw Application   | Applicant Aadinaar Verified                                              |                         |                                                   | Yes      |
| 0<br>Loosit            | Selected For Scholarship/Merit List<br>Scholarship Amount Processed From | NSP to PFIMS            | Activate Windows<br>Go to PC settings to activate | No<br>No |

Registration സമയത്ത് enter ചെയ്ത വിവരങ്ങളിൽ തെറ്റുണ്ടെങ്കിൽ (state,name,gender, scheme, dob, a/c number ,ifsc ...) "withdraw application" എന്ന ലിങ്ക് ഉപയോഗിച്ച് application withdraw ചെയ്തതിനു ശേഷം New Registration ലിങ്ക് ഉപയോഗിച്ച് പുതിയതായി രജിസ്റ്റർ ചെയ്യുക

| HOME              | State of Domicile *                                                                                                    |                                                                                                    |                                                                         | Scholarsh                                                          | ip Category *                                                             |                                           |                                                                                  |
|-------------------|----------------------------------------------------------------------------------------------------|----------------------------------------------------------------------------------------------------|-------------------------------------------------------------------------|--------------------------------------------------------------------|---------------------------------------------------------------------------|-------------------------------------------|----------------------------------------------------------------------------------|
|                   | KERALA                                                                                                    |                                                                                                    | *                                                                       | Pre Matri                                                          | C                                                                         |                                           | ,                                                                                |
| G                 | Name of Student *                                                                                                    | Date of Birth *                                                                                                    | Gender *                                                                |                                                                    | Religion *                                                                |                                           |                                                                                  |
| Application Form  | -                                                                                                    | 25/07/2015                                                                                                    | Female                                                                  | ~                                                                  | Christian                                                                 | *                                         |                                                                                  |
| =                 | Community/Category *                                                                                                    | Father Name *                                                                                                    |                                                                         | Mother Na                                                          | ame *                                                                     | Annual Fa                                 | amily Income *                                                                   |
| Check Your Status | OBC                                                                                                    | ✓ raju                                                                                                    |                                                                         | manju                                                              |                                                                           | 100000                                    |                                                                                  |
|                   | Aadhar Number                                                                                                    | Mobile Number *                                                                                                    |                                                                         | Email Id                                                           |                                                                           | Day Scho                                  | lar/Hosteler *                                                                   |
| ê.                | XXXXXXXXX7813                                                                                                    |                                                                                                    |                                                                         |                                                                    |                                                                           | Day Scho                                  | olar ·                                                                           |
| Change Password   | GOVT. UPS KUNNATHUKAL (321                                                                                                    | 140900507) GOVT.U.P.S KUNN                                                                                                    | IATHUKAL, KARA                                                          | KONAM, KARA                                                        | KONAM P.OTHIRUV. V                                                        | Select yo                                 | ur Institute                                                                     |
| Change Password   | GOVT. UPS KUNNATHUKAL (321                                                                                                    | 140900507) GOVT.U.P.S KUNN                                                                                                    | IATHUKAL, KARA                                                          | KONAM, KARA                                                        | ikonam p.othiruv, 🗸                                                       | Select yo                                 | ur Institute                                                                     |
| Change Password   | GOVT. UPS KUNNATHUKAL (321<br>Admission/Enrollment/Regi                                                                                                    | 140900507) GOVT.U.P.S KUNN<br>stration No                                                                                              | IATHUKAL, KARA<br>Admission                                             | KONAM, KARA<br>n <b>Year</b>                                       | KONAM P.OTHIRUV/ V                                                        | Select yo                                 | ur Institute<br>Section                                                          |
| Change Password   | Academic Details                                                                                                    | 140900507) GOVT.U.P.S KUNN<br>stration No                                                                                              | IATHUKAL, KARA<br>Admission<br>2020                                     | KONAM, KARA<br>1 <b>Year</b>                                       | IKONAM P.OTHIRUV, V<br>Roll No.<br>45                                     | Select yo                                 | ur Institute<br>Section<br>C                                                     |
| Change Password   | Academic Details<br>GOVT. UPS KUNNATHUKAL (321<br>Admission/Enrollment/Regin<br>453589<br>Present Class/Course *                                                                                                    | 140900507) GOVT.U.P.S KUNN<br>stration No<br>Presen                                                                                    | Admission<br>2020<br>t Class Start D                                    | KONAM, KARA<br>n Year<br>Nate *                                    | KONAM P.OTHIRUV, V<br>Roli No.<br>45                                      | Select yo                                 | ur Institute<br>Section<br>C                                                     |
| Change Password   | Academic Details<br>GOVT. UPS KUNNATHUKAL (321<br>Admission/Enrollment/Regis<br>453589<br>Present Class/Course *<br>II                                                                                                    | 140900507) GOVT.U.P.S KUNN<br>stration No<br>Present<br>26/08/                                                                         | Admission<br>2020<br>t Class Start D<br>2021                            | KONAM, KARA<br>n Year<br>Nate *                                    | KONAM P.OTHIRUV. V<br>Roll No.<br>45                                      | Select yo                                 | ur Institute<br>Section<br>c                                                     |
| hange Password    | Academic Details<br>GOVT. UPS KUNNATHUKAL (321<br>Admission/Enrollment/Regin<br>453589<br>Present Class/Course *<br>II<br>Mode of Study *                                                                                                    | 140900507) GOVT.U.P.S KUNN<br>stration No<br>Present<br>26/08/<br>Last Examination F                                                   | Admission<br>2020<br>t Class Start D<br>2021<br>Passed *                | KONAM, KARA<br>n Year<br>Vate *<br>Previous I                      | KONAM P.OTHIRUV, V<br>Roll No.<br>45<br>Passing Year *                    | Select yo                                 | ur Institute<br>Section<br>c<br>Class(%) *                                       |
| Change Password   | Academic Details                                                                                                    | I40900507) GOVT.U.P.S KUNN<br>stration No<br>Present<br>26/08/<br>Last Examination F                                                   | Admission<br>2020<br>t Class Start D<br>2021<br>Passed *                | KONAM, KARA<br>n Year<br>ate *<br>Previous I<br>2020               | KONAM P.OTHIRUV.<br>Roll No.<br>45<br>Passing Year *                      | Previous 50                               | ur Institute<br>Section<br>c<br>Class(%) *                                       |
| Change Password   | Academic Details                                                                                                    | I40900507) GOVT.U.P.S KUNN<br>stration No<br>Present<br>26/08/<br>Last Examination F<br>I<br>Exam Conducted B                          | Admission<br>2020<br>t Class Start D<br>2021<br>Passed *                | KONAM, KARA<br>n Year<br>late *<br>Previous I<br>2020<br>Competiti | KONAM P.OTHIRUV.<br>Roll No.<br>45<br>Passing Year *<br>ve Exam Roll No   | Select you<br>Previous<br>50<br>Competiti | ur Institute<br>Section<br>c<br>Class(%) *                                       |
| Change Password   | Academic Details GOVT. UPS KUNNATHUKAL (321 Admission/Enrollment/Regis 453589 Present Class/Course * II Mode of Study * Regular/Full Time Competitive Exam Qualified Choose your Option                                                                                                    | A0900507) GOVT.U.P.S KUNN<br>stration No  Present 26/08/ Last Examination F I Exam Conducted B Choose your option                      | Admission<br>2020<br>t Class Start D<br>2021<br>Passed *<br>Y           | KONAM, KARA<br>a Year<br>late *<br>Previous I<br>2020<br>Competiti | KONAM P.OTHIRUV.<br>Roll No.<br>45<br>Passing Year *<br>ve Exam Roll No   | Previous 50 Competiti                     | ur Institute<br>Section<br>C<br>Class(%) *                                       |
| Change Password   | Academic Details GOVT. UPS KUNNATHUKAL (321 Admission/Enrollment/Regis 453589 Present Class/Course * II Mode of Study * Regular/Full Time Competitive Exam Qualified Choose your Option Other Details                                                                                                    | I40900507) GOVT.U.P.S KUNN<br>stration No  Present  26/08/ Last Examination F  I Exam Conducted B Choose your option                   | Admission<br>2020<br>t Class Start D<br>2021<br>Passed *<br>y           | KONAM, KARA<br>1 Year<br>late *<br>Previous I<br>2020<br>Competiti | KONAM P.OTHIRUV.<br>Roll No.<br>45<br>Passing Year *<br>ve Exam Roll No   | Previous 50 Competiti                     | ur Institute<br>Section<br>c<br>Class(%) *<br>ive Exam Year                      |
| Change Password   | Academic Details         GOVT. UPS KUNNATHUKAL (321         Admission/Enrollment/Regis         453589         Present Class/Course *         II         Mode of Study *         Regular/Full Time         Competitive Exam Qualified         Choose your Option         Other Details         Is Orphan *       Gaurd | I40900507) GOVT.U.P.S KUNN<br>stration No  Present 26/08/ Last Examination F I Exam Conducted B Choose your option Iian Name * Is Disa | Admission<br>2020<br>t Class Start D<br>2021<br>Passed *<br>y<br>bled * | KONAM, KARA<br>a Year<br>ate *<br>Previous I<br>2020<br>Competiti  | KONAM P.OTHIRUV. V<br>Roll No.<br>45<br>Passing Year *<br>ve Exam Roll No | Previous 50 Competiti                     | ur Institute<br>Section<br>C<br>Class(%) *<br>ive Exam Year<br>% of Disability * |

# Application form ൽ മൂന്നു ഭാഗങ്ങൾ ഉണ്ട്

### **1. General information**

- 2. Academic Details
- 3. Other Details

| KERALA                                                                                                    |                                                                                                    | ~                                                                   | Pre Matri                                                        | ic                                                                        |                                                                                                    |           |
|----------------------------------------------------------------------------------------------------|----------------------------------------------------------------------------------------------------|---------------------------------------------------------------------|------------------------------------------------------------------|---------------------------------------------------------------------------|----------------------------------------------------------------------------------------------------|-----------|
| Name of Student *                                                                                                    | Date of Birth *                                                                                                    | Gender *                                                            |                                                                  | Religion *                                                                |                                                                                                    |           |
| ANUSHKA M K                                                                                                    | 25/07/2015                                                                                                    | Female                                                              | ~                                                                | Christian                                                                 | •                                                                                                    |           |
| Community/Category *                                                                                                    | Father Name *                                                                                                    |                                                                     | Mother N                                                         | ame *                                                                     | Annual Family Inco                                                                                    | me *      |
| OBC V                                                                                                    | raju                                                                                                    |                                                                     | manju                                                            |                                                                           | 100000                                                                                                |           |
|                                                                                                    | Mobile Number *                                                                                                    |                                                                     | Email Id                                                         |                                                                           | Day Scholar/Hostel                                                                                    | lor *     |
| Aadhar Number                                                                                                    | Pioblic Multiper                                                                                                   |                                                                     |                                                                  |                                                                           |                                                                                                    | iei -     |
| Aadhar Number XXXXXXXX7813 Academic Details GOVT. UPS KUNNATHUKAL (32140 Admission/Enrollment/Registr                                                                                                    | 900507) GOVT.U.P.S KUNNAT                                                                                          | HUKAL, KARA<br>Admissio                                             | ikonam, kara                                                     | AKONAM P.OTHIRUV, V                                                       | Day Scholar<br>Select your Institute<br>Section                                                       |           |
| Aadhar Number XXXXXXX7813 Academic Details GOVT. UPS KUNNATHUKAL (32140 Admission/Enrollment/Registr 453589                                                                                                    | 900507) GOVT.U.P.S KUNNAT                                                                                          | HUKAL, KARA<br>Admissio<br>2020                                     | IKONAM, KARJ                                                     | AKONAM P.OTHIRUV, V<br>Roli No.<br>45                                     | Day Scholar<br>Select your Institute<br>Section<br>c                                                  |           |
| Aadhar Number<br>XXXXXXX7813<br>Academic Details<br>GOVT. UPS KUNNATHUKAL (32140<br>Admission/Enrollment/Registr<br>453589<br>Present Class/Course *                                                                             | 900507) GOVT.U.P.S KUNNAT<br>ration No<br>Present C                                                                | HUKAL, KARA<br>Admissio<br>2020<br>ilass Start D                    | KONAM, KARJ                                                      | AKONAM P.OTHIRUV. V<br>Roll No.<br>45                                     | Day Scholar Select your Institute Section C                                                           |           |
| Aadhar Number<br>XXXXXXX7813<br>Academic Details<br>GOVT. UPS KUNNATHUKAL (32140<br>Admission/Enrollment/Registr<br>453589<br>Present Class/Course *<br>II                                                                       | 900507) GOVT.U.P.S KUNNAT<br>ration No<br>Present C<br>26/08/202                                                   | HUKAL, KARA<br>Admissio<br>2020<br>Class Start E<br>21              | akonam, kara<br>n Year                                           | AKONAM P.OTHIRUV, V<br>Roll No.<br>45                                     | Day Scholar Select your Institute Section C                                                           |           |
| Aadhar Number<br>XXXXXX7813<br>Academic Details<br>GOVT. UPS KUNNATHUKAL (32140<br>Admission/Enrollment/Registr<br>453589<br>Present Class/Course *<br>II<br>Mode of Study *                                                     | 900507) GOVT.U.P.S KUNNAT<br>ration No<br>Present C<br>26/08/202<br>Last Examination Pas                           | HUKAL, KARA<br>Admissio<br>2020<br>Class Start D<br>21<br>ssed *    | KONAM, KAR<br>n Year<br>Date *                                   | AKONAM P.OTHIRUV, V<br>Roll No.<br>45<br>Passing Year *                   | Day Scholar<br>Select your Institute<br>Section<br>c<br>Previous Class(%)                             | *         |
| Aadhar Number XXXXXXX7813 Academic Details GOVT. UPS KUNNATHUKAL (32140 Admission/Enrollment/Registr 453589 Present Class/Course * II Mode of Study * Regular/Full Time                                                          | 900507) GOVT.U.P.S KUNNAT<br>ration No<br>Present C<br>26/08/20:<br>Last Examination Pas                           | THUKAL, KARA<br>Admissio<br>2020<br>Class Start I<br>21<br>21<br>21 | KONAM, KARA<br>n Year<br>Date *<br>Previous<br>2020              | AKONAM P.OTHIRUV.<br>Roll No.<br>45<br>Passing Year *                     | Day Scholar<br>Select your Institute<br>Section<br>c<br>Previous Class(%)<br>50                       | *         |
| Aadhar Number<br>XXXXXXX7813<br>Academic Details<br>GOVT. UPS KUNNATHUKAL (32140<br>Admission/Enrollment/Registr<br>453589<br>Present Class/Course *<br>II<br>Mode of Study *<br>Regular/Full Time<br>Competitive Exam Qualified | 900507) GOVT.U.P.S KUNNAT<br>ration No<br>Present C<br>26/08/20:<br>Last Examination Pas<br>I<br>Exam Conducted By | HUKAL, KARA<br>Admissio<br>2020<br>Class Start E<br>21<br>ssed *    | KONAM, KARJ<br>n Year<br>Date *<br>Previous<br>2020<br>Competiti | AKONAM P.OTHIRUV,<br>Roll No.<br>45<br>Passing Year *<br>ive Exam Roll No | Day Scholar<br>Select your Institute<br>Section<br>c<br>Previous Class(%)<br>50<br>Competitive Exam N | *<br>Year |

STEP 10 : എല്ലാ വിവരങ്ങളും കൃത്യമായി നൽകിയ ശേഷം save & continue Button click ചെയ്യുക

| (s Orphan *      | Gaurdian | Name *  | Is Disabled  | * |           | Type of Disability * |          | % of Disability * |
|------------------|----------|---------|--------------|---|-----------|----------------------|----------|-------------------|
| No 🔻             |          |         | No           |   | ۷         | Choose your option   | v        | 0                 |
| Marital Status * |          | Parents | Profession * |   | IFSC Code | *                    | Bank Acc | count Number *    |
| Un Married       | *        | Others  |              | v | SBIN0070  | 568                  | 6749240  | <del></del>       |

STEP 11 : തുടർന്ന് ലഭിക്കുന്ന പേജിൽ

#### a. CONTACT DEATAILS കൊടുക്കുക

## b. SCHEME DETAILS **(76)** PREMATRIC SCHOLARSHIP FOR MINORITY

| HOME                   | State *                           | Distric                          | t *                                | Block/Taluk      |                            |
|------------------------|-----------------------------------|----------------------------------|------------------------------------|------------------|----------------------------|
|                        | KERALA                            | ✓ Choose                         | se your option 🗸 🗸 🗸 🗸             |                  | *                          |
| Application Form       | House No./Street N                | o.etc *                          |                                    | Pincode *        |                            |
| Check Your Status      | - Scheme Details                  |                                  |                                    |                  |                            |
| 4                      | SNO                               | Select the Scheme to Appl        | У                                  |                  |                            |
| Print Your Application |                                   | • PRE MATRIC SCHOLARSHIPS FOR    | RMINORITY                          |                  |                            |
| Change Password        | — Upload Docume                   | nts                              |                                    |                  |                            |
| G                      | (Scholarship Amour<br>Institute.) | it less than Rs.50000/-, No Need | d to Upload any Document. Submit C | opy of the Docum | ents in School / College / |
| Withdraw Application   | SNO. Docur                        | nents Type                       | View Document                      | Action           | Doc Format                 |
| <b>U</b><br>Logout     | 1 Bonafi                          | de student of Institution        | Not Uploaded                       | () Upload        | Download                   |
|                        |                                   |                                  | SAVE AS DRAFT FINAL SUBMIT         |                  |                            |

#### SELECT ചെയ്യുക

c. ആധാർ നമ്പറിനു പകരം A/C NUMBER ഉപയോഗിച്ച് രജിസ്റ്റർ ചെയ്ത കുട്ടികൾ UPLOAD DOCUMENTS ലെ Doc format download ചെയ്ത് പൂരിപ്പിച്ചു, പ്രധാനാധ്യാപകൻ സാക്ഷ്യപെടുത്തിയ ശേഷം അപ് ലോഡ് ചെയ്യു കൊടുക്കുക.

| Application Form       | House No.                 | /Street No.etc *                          |                                | Pincode *         |                            |
|------------------------|---------------------------|-------------------------------------------|--------------------------------|-------------------|----------------------------|
| Check Your Status      | - Scheme                  | Details                                   |                                |                   |                            |
| 4                      | SNO                       | Select the Scheme to Apply                |                                |                   |                            |
| Print Your Application | 1                         | PRE MATRIC SCHOLARSHIPS FOR I             | MINORITY                       |                   |                            |
|                        |                           |                                           |                                |                   |                            |
| Change Password        | - Upload I                | Documents                                 |                                |                   |                            |
| C                      | (Scholarsh<br>Institute.) | ip Amount less than Rs.50000/-, No Need 1 | to Upload any Document. Submit | Copy of the Docum | ents in School / College / |
| Withdraw Application   | SNO.                      | Documents Type                            | View Document                  | Action            | Doc Format                 |
| Logout                 | 1                         | Bonafide student of Institution           | Not Uploaded                   | Upload            | Download                   |
|                        |                           | SA                                        | VE AS DRAFT FINAL SUBMIT       |                   |                            |

# d. എല്ലാ വിവരങ്ങളും ശരിയാണെന്ന് ഉറപ്പുവരുത്തിയ ശേഷം FINALSUBMIT button click ചെയ്യുക

| C<br>Application Form  | House No.                             | /Street No.etc *                                        | Ton obron                     | Pincode *         |                             |
|------------------------|---------------------------------------|---------------------------------------------------------|-------------------------------|-------------------|-----------------------------|
| Check Your Status      | - Scheme                              | Details                                                 |                               |                   |                             |
| A                      | SNO                                   | Select the Scheme to Apply                              |                               |                   |                             |
| Print Your Application | 1                                     | <b>OPRE MATRIC SCHOLARSHIPS FOR </b>                    | INORITY                       |                   |                             |
| Change Password        | — Upload<br>(Scholarsi<br>Institute.) | Documents<br>nip Amount less than Rs.50000/-, No Need t | o Upload any Document. Submit | Copy of the Docun | nents in School / College / |
| Withdraw Application   | SNO.                                  | Documents Type                                          | View Document                 | Action            | Doc Format                  |
| <b>U</b><br>Logout     | 1                                     | Bonafide student of Institution                         | Not Uploaded                  | Upload            | Download                    |
|                        |                                       | SA                                                      | VE AS DRAFT FINAL SUBMIT      |                   |                             |

PREMATRIC SCHOLARSHIP FOR MOINORITY (RENEWAL ) APPLICATION FOR STUDENTS STUDYING IN CLASS 2 To 10)

#### site address : www.scholarships.gov.in

STEP1 : HOME PAGE ലെ Login ബട്ടൺ ക്ലിക്ക് ചെയ്യുക . അതിൽ നിന്നും RENEWAL 2021-22 SELECT ചെയ്യുക

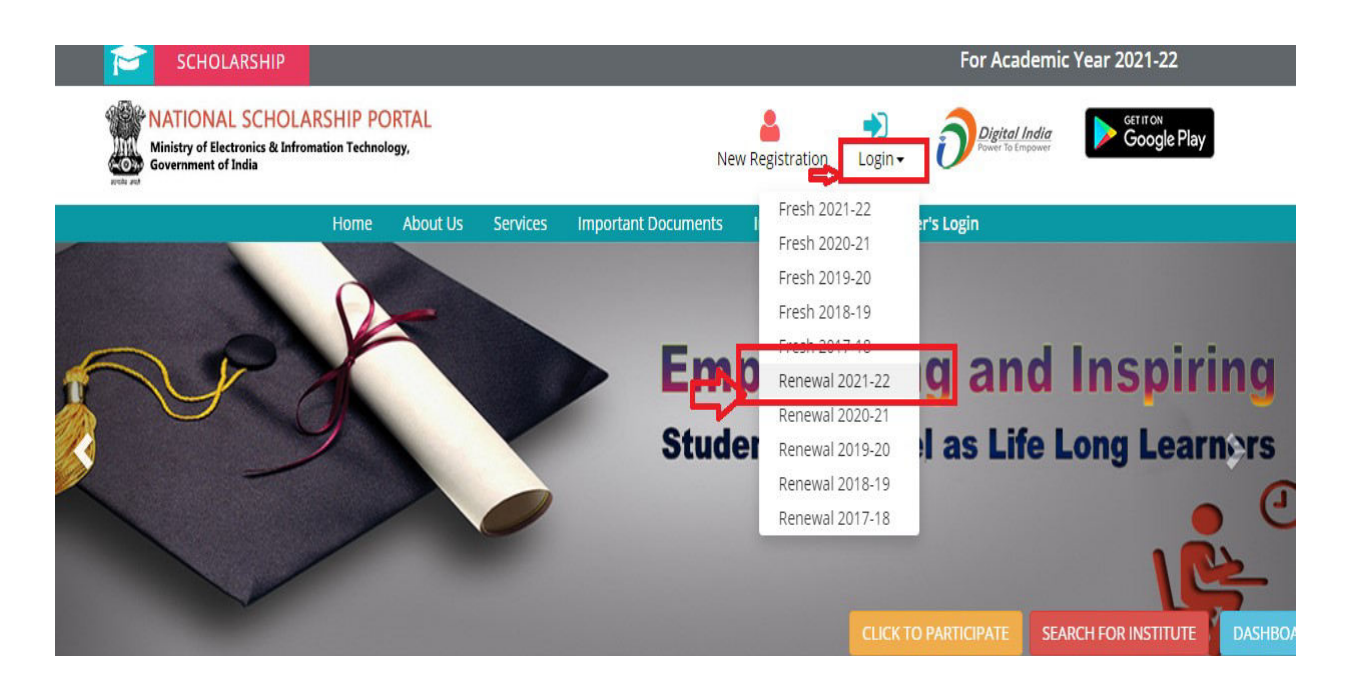

STEP 2 : തുടർന്ന് ലഭിക്കുന്ന പേജിൽ കുട്ടിയുടെ APPLICATION ID യും PASSWORD ഉം കൊടുക്കുക. CAPTCHA ENTER ചെയ്ത് LOGIN ചെയ്യുക

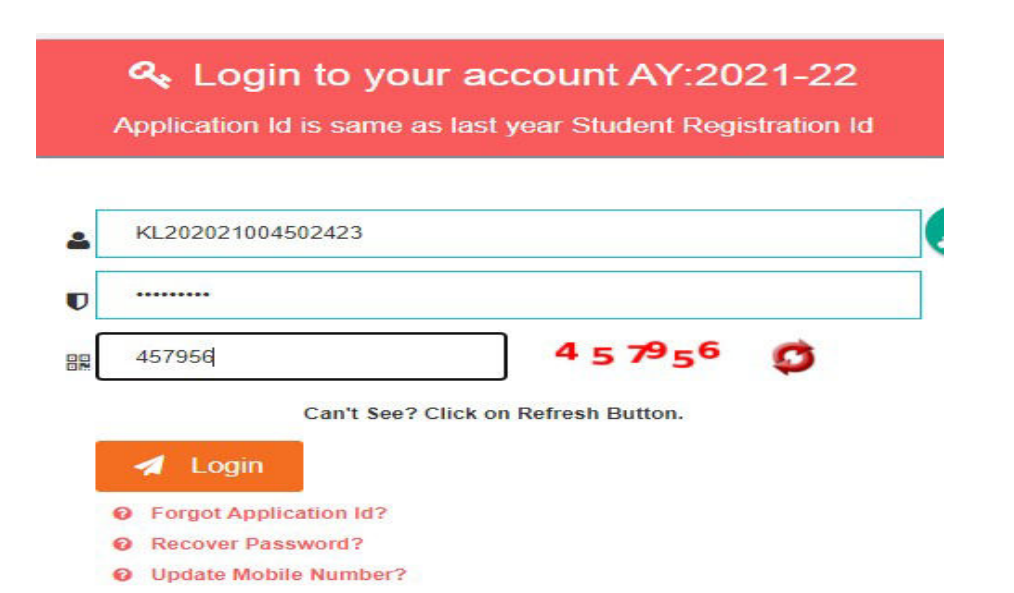

NOTE : Application ID / Password/ mobile no നഷ്ടപ്പെട്ടിട്ടുള്ളവർ ഇതേ പേജിലുള്ള Forgot application Id, Recover Password, Update Mobile Number എന്നീ ലിങ്കുകൾ ഉപയോഗിച്ച recover/reset /update ചെയ്യേണ്ടതാണ്

|   | Application Id                                                                                       |                                                      |                             |
|---|----------------------------------------------------------------------------------------------------|------------------------------------------------------|-----------------------------|
| U | Password                                                                                             |                                                      |                             |
|   | Captcha                                                                                              | 373448                                               | Ø                           |
|   | <ul> <li>Forgot Application Id?</li> <li>Recover Password?</li> <li>Update Mobile Number?</li> </ul> |                                                      |                             |
|   | In case of complete<br>renewal.                                                                      | etion of course, you can                             | not apply fo                |
|   | Students eligible fresh category as du                                                               | for renewal are advised<br>plicate applications will | not to apply<br>be rejected |
|   |                                                                                                    | and the French with day                              |                             |

## STEP3 : Login ചെയ്യുമ്പോൾ ലഭിക്കുന്ന പേജിൽ Apply for Renewal click ചെയ്യുക

| C.                                           | Renew For Scheme                        |                         |                        |                         |  |
|----------------------------------------------|-----------------------------------------|-------------------------|------------------------|-------------------------|--|
| Apply For Renewal                            | PRE MATRIC SCHOLARS                     | HIPS FOR MINORITY       |                        |                         |  |
| <b>#</b>                                     | Name of Student                         | Father Name             | Community/Category     | Present Class/Course    |  |
| Check Your Status                            | ANAGHA M K                              | KUMAR M                 | OBC                    | III v                   |  |
|                                              | Present Institute                       |                         | Payment IFSC Code      | Payment Bank A/C Number |  |
| rint Your Application                        | GOVT. UPS KUNNATHUKAL (                 |                         |                        |                         |  |
| Change Password                              | — Aadhaar Confirmation<br>Aadhar Number | Confirm Aadhar Number * |                        |                         |  |
| Ø                                            | XXXXXXXX0187                            |                         |                        |                         |  |
| hdraw Application(For<br>Fresh Registration) | - Fill The Following Det                | ails For Renewal        |                        |                         |  |
| (1)                                          | Annual Family Income *                  | Email Id                | Day Scholar/Hosteler * | Class Start Date *      |  |
| Logout                                       | 3600                                    | manjukumarkkd@gmail.com | Day Scholar 🗸          | DD/MM/YYYY              |  |
| Logout                                       | Previous Class(%) *                     |                         |                        |                         |  |
|                                              | Promoted                                |                         |                        |                         |  |
|                                              | Admission/Enrollment/Reg                | jistration No Admissi   | on Year Roll No.       | Section                 |  |
|                                              |                                         | 0                       |                        | Activate Windows        |  |

STEP4 : തുടർന്ന് ലഭിക്കുന്ന പേജിൽ താഴെയുള്ള വിവരങ്ങൾ രേഖപ്പെടുത്തുക.

Enter the details of Aadhar number, Family income, mail id , Day scholar/hosteler ,Class start date ,Admission no/registration no, Admission year, Roll no, section .

| Aadhar Number                                                                       | Confirm Aadhar Numl | ber *              |                  |                       |
|-------------------------------------------------------------------------------------|---------------------|--------------------|------------------|-----------------------|
| XXXXXXXX0187                                                                        |                     |                    |                  |                       |
| Fill The Following Deta                                                             | ils For Renewal     |                    |                  |                       |
|                                                                                     |                     | 1                  | -l               | Class Chart Date *    |
| Annual Family Income *                                                              | Email 1d            | Day Sch            | oldr/ Hosteler * | Class Start Date *    |
| Annual Family Income * 3600                                                         | Email Id            | Day Sch<br>Day Sch | holar v          | 01/06/2021            |
| Annual Family Income *<br>3600<br>Previous Class(%) *                               | Email 1d            | Day Sch            | holar V          | 01/06/2021            |
| Annual Family Income * 3600 Previous Class(%) * Promoted                            |                     | Day Sch            | holar v          | 01/06/2021            |
| Annual Family Income * 3600 Previous Class(%) * Promoted Admission/Enrollment/Regis | Email Id            | Admission Year     | Roll No.         | 01/06/2021<br>Section |

Step5 : School change ഉള്ള കുട്ടികൾ withdraw application(For fresh registration) എന്ന link ഉപയോഗിച്ച് withdraw ചെയ്തതിനു ശേഷം New Registration ചെയ്ത് application submit ചെയ്യേണ്ടതാണ്

| <b>**</b>                                                                                                    | Name of Student       | Father Name                                                                                                    | Community/Categor                                        | у Р             | resent Class/Course  |
|----------------------------------------------------------------------------------------------------|-----------------------|----------------------------------------------------------------------------------------------------|----------------------------------------------------------|-----------------|----------------------|
| Check Your Status                                                                                                    | Antonia               | KUMAR M                                                                                                    | OBC                                                      |                 | III                  |
|                                                                                                    | Present Institute     |                                                                                                    | Payment IFSC Code                                        | р               | ayment Bank A/C Numb |
| Print Your Application                                                                                                    | GOVT. UPS KUNNATHU    | KAL (32140900507) GOVT.U.P.S KUNI                                                                              | SBIN0070568                                              |                 | <del></del>          |
| 4                                                                                                    | Aadhaar Confirma      | tion                                                                                                    |                                                          |                 |                      |
| Change Password                                                                                                    | Aadhar Number         | Confirm Aadhar Numbe                                                                                           | *                                                        |                 |                      |
| R                                                                                                    | XXXXXXXX0187          |                                                                                                    |                                                          |                 |                      |
| Withdraw Application(For<br>Fresh Registration)                                                                                                    | - Fill The Following  | Details For Renewal                                                                                            |                                                          |                 |                      |
| and the second second sec | Annual Family Income  | * Email Id                                                                                                    | Day Scholar/Hostele                                      | r * C           | lass Start Date *    |
| Ċ                                                                                                    | 3600                  | and in the second second second second second second second second second second second second second second s | Day Scholar                                              | ~               | 01/06/2021           |
| Logout                                                                                                    | Previous Class(%) *   |                                                                                                    |                                                          |                 |                      |
|                                                                                                    | Promoted              |                                                                                                    |                                                          |                 |                      |
|                                                                                                    | Admission/Enrollment, | Registration No A                                                                                              | dmission Year Roll No.                                   |                 | Section              |
|                                                                                                    | 523080                |                                                                                                    | 2019 28                                                  |                 | В                    |
|                                                                                                    | - Upload Documents    | ş                                                                                                    |                                                          |                 |                      |
|                                                                                                    | SNO. Docume           | nts Type                                                                                                    | View Document                                            | Action          | Doc Format           |
|                                                                                                    | 1 Bonafide            | student of Institution                                                                                         | Not Uploaded                                             | ● Upload        | Download             |
|                                                                                                    | **F                   | rom Academic Year 2020-21, Fees                                                                                | of the students will be entered<br>AFT Final Submit Exit | directly by the | Institute            |

# STEP6 : എല്ലാ വിവരങ്ങളും ശരിയാണെന്ന് ഉറപ്പു വരുത്തിയ ശേഷം FINAL SUBMIT button click ചെയ്യുക

| 45     | Annual Fa | amily Income *           | Email Id              | Day Sch        | olar/Hostele | r *     | Class Start Date * |
|--------|-----------|--------------------------|-----------------------|----------------|--------------|---------|--------------------|
| U      | 3600      |                          | and the second second | Day Sc         | holar        | ~       | 01/06/2021         |
| Logout | Previous  | Class(%) *               |                       |                |              |         |                    |
|        | Promoted  |                          |                       |                |              |         |                    |
|        | Admission | n/Enrollment/Registratio | on No                 | Admission Year | Roll No.     |         | Section            |
|        | 523080    |                          |                       | 2019           | 28           |         | В                  |
|        | SNO.      | Documents Type           |                       | View Docur     | nent         | Action  | Doc Format         |
|        | 1         | Bonafide student of      | Institution           | Not Up         | loaded       | 🖲 Uploa | d Download         |
|        |           |                          |                       |                |              |         |                    |